## 【カイスマートアプリダウンロード手順】

### ーダウンロードサイトー

機体番号が登録されている携帯電話機からダウンロードサイトへアクセスし、カイスマート(iアプリ)をダウン ロードします。 カイフマート(iアプリ)ダウンロード手順(は))下のトヤリズオ

カイスマート(iアプリ)ダウンロード手順は以下のとおりです。

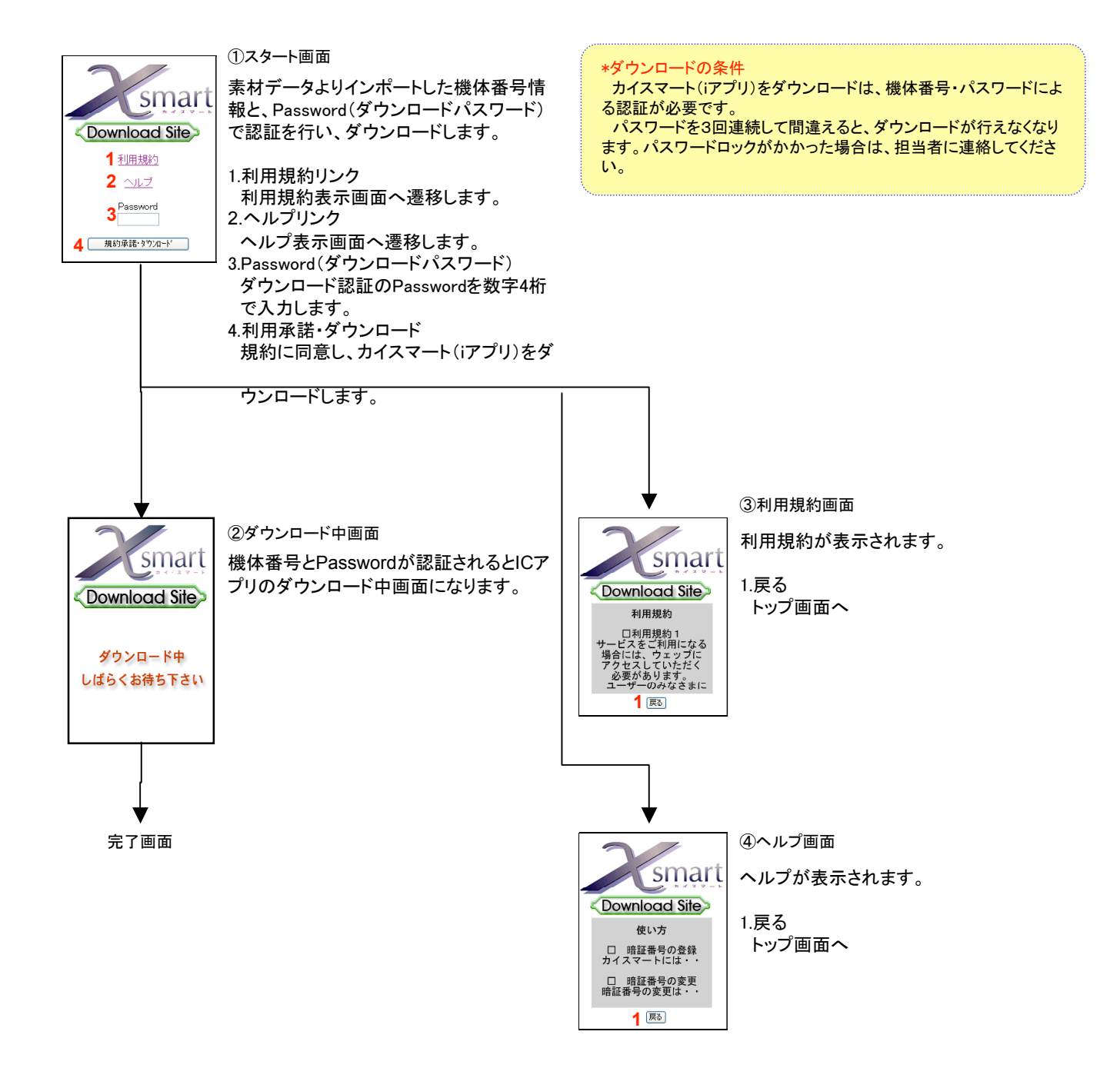

# 【ICアプリ初期設定】

#### - 初期設定手順-

カイスマート(iアプリ)をダウンロード後、初めてアプリを起動すると、初期設定画面となり、FID(  $\chi$  smartサービスID)を携帯電話のICチップに書込みます。 初期設定手順は以下のとおりです。

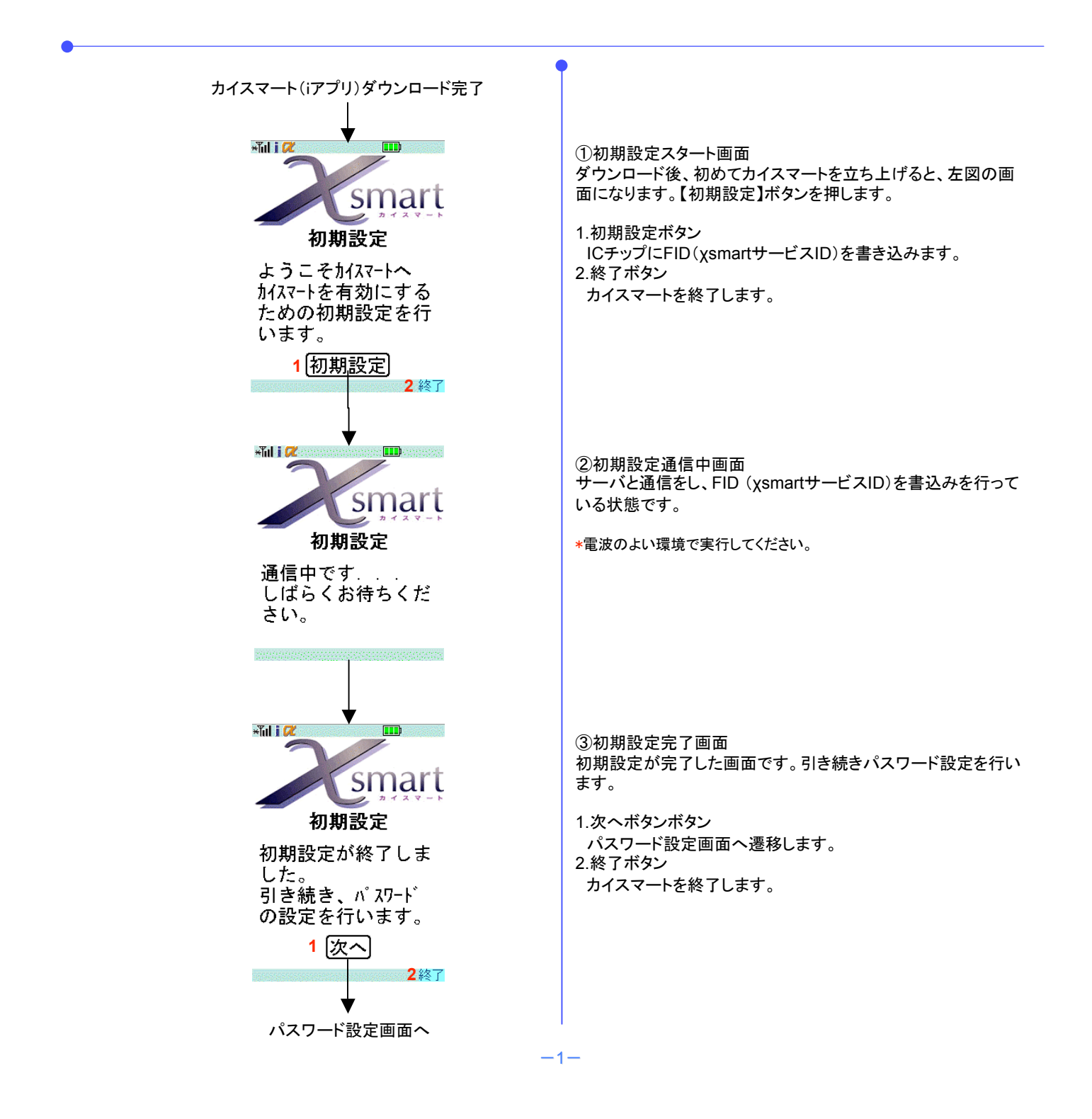

## 【ICアプリパスワード設定】

### - パスワード設定手順-

カイスマートアプリ設定を行う際に必要なパスワード設定を行います。 設定手順は以下のとおりです。

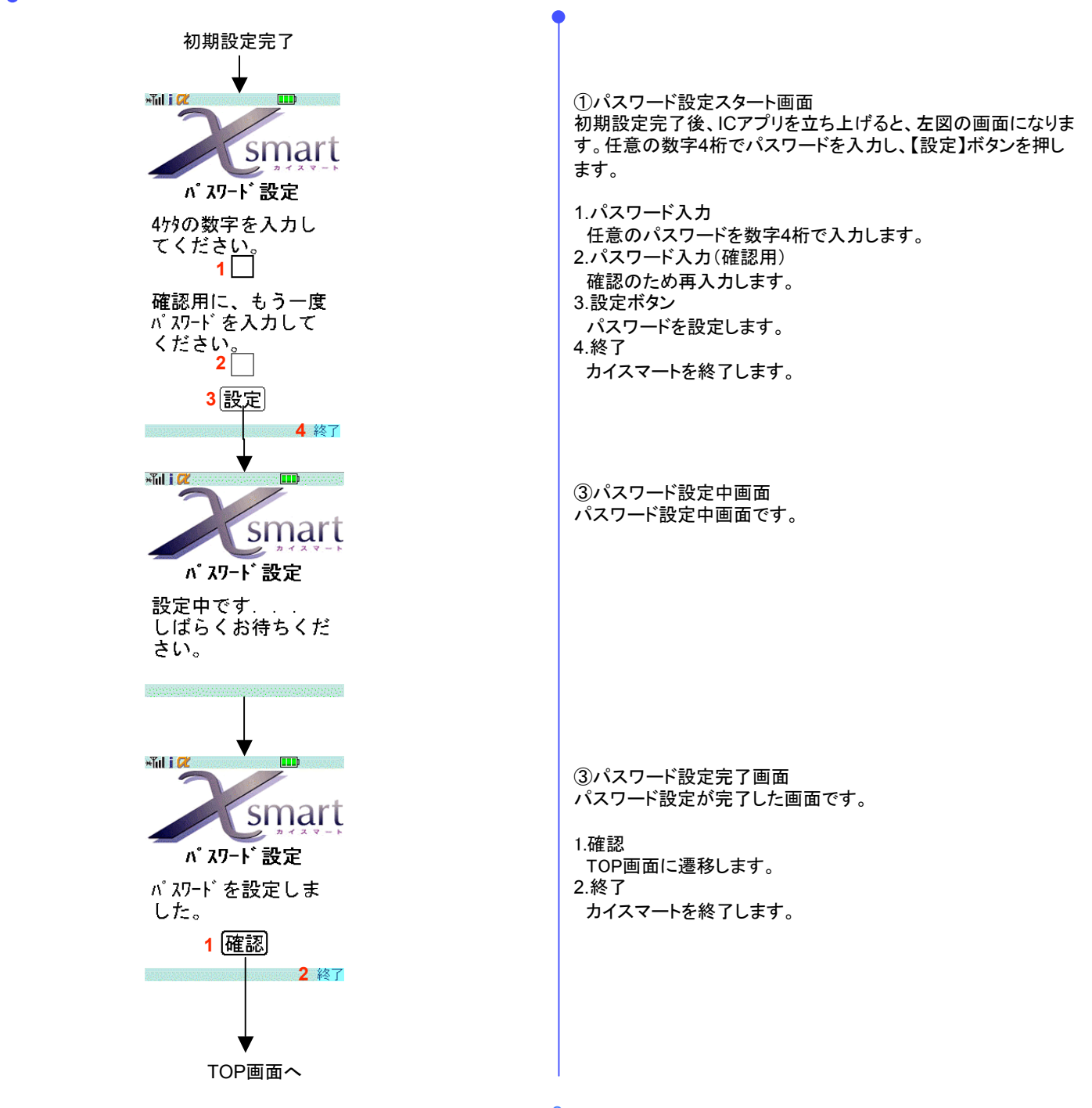

-2-